## ISTRUZIONI PER IL PRIMO ACCESSO A G SUITE

Per accedere alla piattaforma ci si deve collegare al sito

## srv1.scuoleprimiero.it

e poi selezionare l'icona grigia con titolo: "UCS Change password".

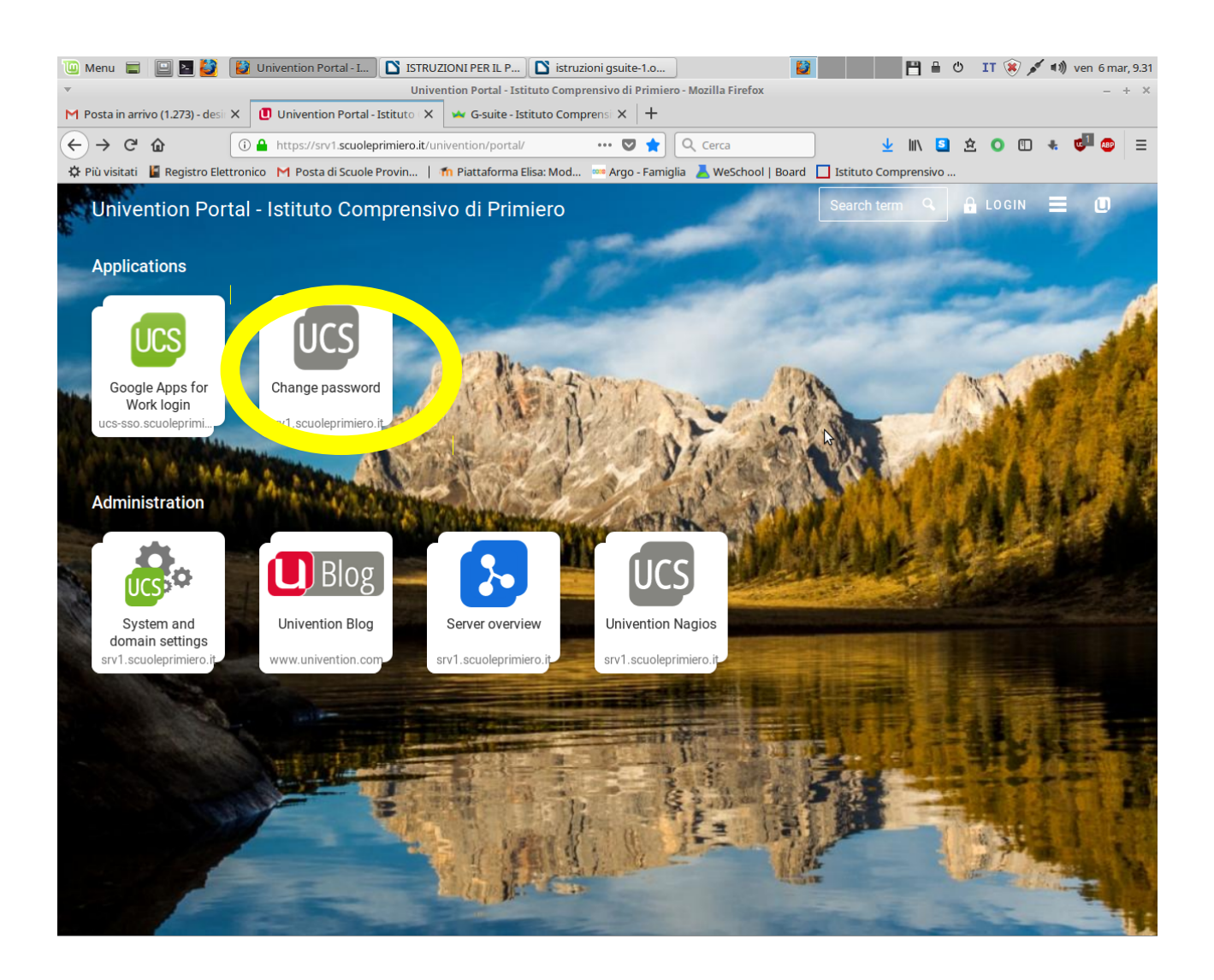

Apparirà la seguente schermata che è da compilare con il nome.cognome dell'utente, tutto minuscolo, la old password, che, per il primo accesso, è per tutti **aaaabbbb**, e la nuova password. Tale password per essere accettata dovrà avere le seguenti caratteristiche:

- lunghezza almeno 8 caratteri
- presenza di almeno un numero e una lettera maiuscola
- non deve essere particolarmente debole, come "Password123".

|                                                                 |  | = | <b>O</b> univention |
|-----------------------------------------------------------------|--|---|---------------------|
|                                                                 |  |   | Eraniveniion        |
|                                                                 |  |   |                     |
| Password forgotten Protect account Password change Your profile |  |   |                     |
| Password change                                                 |  |   |                     |
| Change your (expired) password.                                 |  |   |                     |
| 1 Username                                                      |  |   |                     |
| nome.cognome                                                    |  |   |                     |
| 2 Old Password                                                  |  |   |                     |
| •••••••                                                         |  |   |                     |
| New Password                                                    |  |   |                     |
| New Password (retype)                                           |  |   |                     |
|                                                                 |  |   |                     |
| CHANGE PASSWORD                                                 |  |   |                     |
|                                                                 |  |   |                     |

Effettuato il cambio password con successo, le volte successive è possibile accedere al proprio account cliccando sull'icona verde con titolo: "*UCS Google Apps for Work login*".

## I PIU' FREQUENTI MESSAGGI DI ERRORE

Se appare l'errore "Changing password failed. The password is too simple", come nella seguente immagine, è necessario inserire una password più complessa.

| 🛶 G | -suite - Isti | tuto Comprensiv | o di 🗙    | Password Settings         | ×                | +             |             |         |      |      |      | <u>ه  ۲</u>      | 3 |
|-----|---------------|-----------------|-----------|---------------------------|------------------|---------------|-------------|---------|------|------|------|------------------|---|
| ← - | > C           | srv1.scuc       | leprimier | o.it/univention/self-serv | vice/#page=pas   | sswordchang   | e           |         | \$   | ょ    | 07   | θ                | : |
|     |               |                 |           | Change your (expire       | ed) password.    |               |             |         |      |      |      |                  | ^ |
|     |               |                 |           | 1 Username                |                  |               |             |         |      |      |      |                  |   |
|     |               |                 |           | Notification              | n                |               |             |         |      |      |      |                  |   |
|     |               |                 |           | Changing passv            | word failed. The | e password is | too simple. |         |      |      |      |                  |   |
| *   |               |                 |           |                           |                  |               | ок          |         |      |      |      |                  |   |
|     |               |                 |           | 3 New Password            | ł                |               |             |         |      |      |      |                  |   |
|     |               |                 |           | A New Password            | l (retype)       |               |             |         |      |      |      |                  |   |
|     |               |                 |           |                           |                  |               |             |         |      |      |      |                  |   |
|     |               |                 |           |                           |                  |               | CHANGE P    | ASSWORD |      |      |      |                  |   |
|     | 6             |                 | ٠         |                           | 8                |               |             |         | IT _ | 🗊 al | 06/0 | )7:55<br>)3/2020 | · |

Se invece appare l'errore "Invalid credentials. Password change failed." E' necessario controllare attentamente di non aver fatto errori nel digitare il proprio nome.cognome e la vecchia password (al primo accesso sempre aaaabbbb). Se il problema persiste contattare gli amministratori di rete per un reset della password.

Pinformazioni circa l'utilizzo in particolare dell'applicativo classroom sono a disposizione i tutorial nella sezione "G Suite for Education" del sito di Istituto.

| 🛶 G-suite - Istituto Comprensivo di 🗙                  | Password Settings × +                               |           |
|--------------------------------------------------------|-----------------------------------------------------|-----------|
| $\leftrightarrow$ $\rightarrow$ C $($ srv1.scuoleprimi | ero.it/univention/self-service/#page=passwordchange | ☆ 📕 🕶 🔒 : |
|                                                        | Change your (expired) password.                     | <b>^</b>  |
|                                                        | Username                                            |           |
|                                                        | Notification                                        |           |
|                                                        | Invalid credentials. Password change failed.        |           |
| *                                                      | ок                                                  |           |
|                                                        | 3 New Password                                      |           |
|                                                        |                                                     |           |
|                                                        | New Password (retype)                               |           |
|                                                        |                                                     |           |
|                                                        | CHANGE PASSWORD                                     |           |